# TR-206 User Manual

Version 1.2

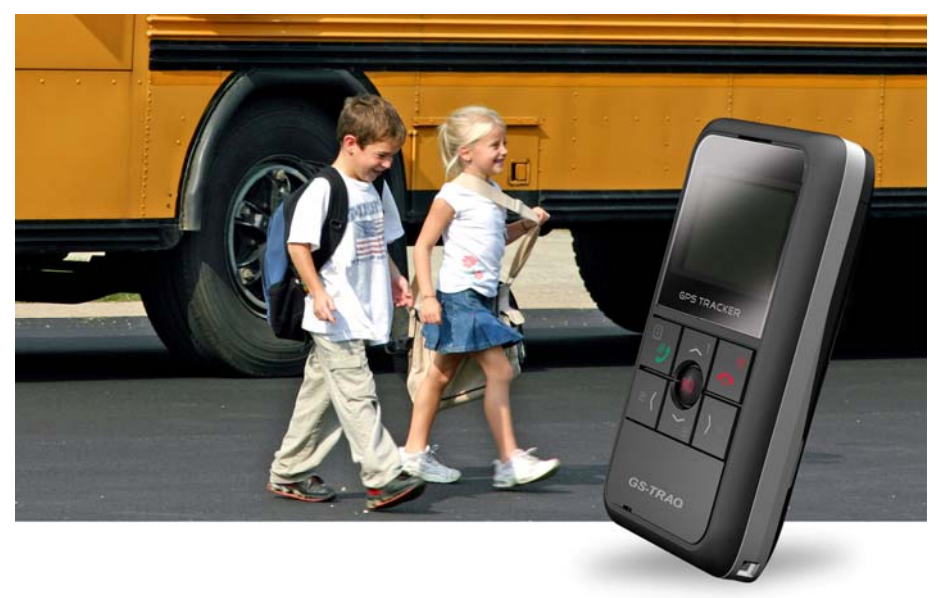

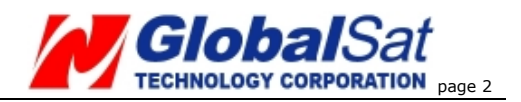

## CONTENT

| 1 Safety                                                                                                    | 4                                       |
|----------------------------------------------------------------------------------------------------|-----------------------------------------|
| 2 TR-206 Introduction                                                                                                    | <b>6</b>                                |
| Brief Introduction                                                                                                    | 6                                       |
| Features.                                                                                                    | 6                                       |
| <b>3</b> Specifications                                                                                                  | <b>8</b>                                |
| Hardware Specifications                                                                                                  | 8                                       |
| <b>4</b> Getting Started                                                                                                 | <b>10</b>                               |
| Included accessories                                                                                                    | 10                                      |
| Preparing your SIM Card for GPRS-activation                                                                              | 11                                      |
| Installing The SIM Card                                                                                                  | 11                                      |
| Charging the Battery                                                                                                    | 13                                      |
| Powering the TR-206 On/ Off.                                                                                             | 13                                      |
| 5 TR-206 Device Configuration                                                                                            | <b>14</b>                               |
| Standby Mode                                                                                                    | 20                                      |
| Keypad Lock                                                                                                    | 23                                      |
| 6 Phone Call Function                                                                                                    | 25                                      |
| Making Phone Calls                                                                                                    | 25                                      |
| Answer or reject the incoming calls                                                                                      | 26                                      |
| Adjusting the earpiece volume during a phone call                                                                        | 26                                      |
| 7 Phone Book                                                                                                    | <b>28</b><br>28                         |
| 8 Call List                                                                                                    |                                         |
| 9 Settings of Tracker<br>Vibrating and ring<br>Ringing volume<br>Alarm Clock<br>Logger<br>Auto Key Lock<br>Date and Time | <b>30</b><br>31<br>32<br>33<br>34<br>34 |
| 10 Frequent Operation                                                                                                    |                                         |
| Answer/ hang up the phone call                                                                                           | 36                                      |
| Adjust the volume level                                                                                                  | 36                                      |

CICBAISAT TECHNOLOGY CORPORATION PAGE 3

| TR-20                    | 06 TECHNOLOGY CORPORATION page                                                                                                    | ge 3                       |
|--------------------------|----------------------------------------------------------------------------------------------------|----------------------------|
|                          | Speed dial and phone book dial<br>Sending out an emergency message to the assigned phone<br>number(s) and/ or GPRS service server.                        | 37<br>38                   |
| <mark>11</mark>  <br>TR- | Installing The USB Driver and Device Utility For The 206                                                                                                  | 40                         |
|                          | Install USB Driver<br>Install Device Utility                                                                                                    | 40<br>47                   |
| <mark>12</mark>          | Device Utility Operation                                                                                                    | 48                         |
|                          | Logging into the Device Utility<br>TR-206 Device Information                                                                                              | 49<br>52                   |
|                          | Adding phone numbers to your phone book and assigning phonumbers to speed dial buttons<br>Setting up phone number(s) to receive emergency message         | one<br>54<br>s             |
|                          | Setting up GPRS parameters<br>Setting up the ring tone and alarm clock<br>Setting Up The TR-206 Logger<br>Setting up the language of the "Device Utility" | 55<br>56<br>57<br>59<br>60 |
| <mark>13</mark>          | Simple Command                                                                                                    | 61                         |
| <mark>14</mark> -        | Troubleshooting and Safety                                                                                                    | 63                         |
|                          |                                                                                                    |                            |

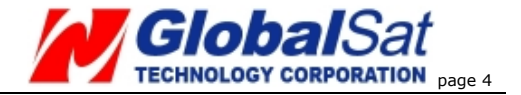

# 1 Safety

- In order to reduce the risk of an electromagnetic wave, please use this tracker accordingly.
- Battery Usage :
  - The battery might explode if it is placed in the device incorrectly, or it is in an extremely high temperature environment.
  - 2. Charge the battery in a cool dry place.
  - 3. The included battery is manufacturer-approved to use with the TR-206. Do not use any other non-manufacturer approved battery. It might damage the tracker. If you need to change the battery, please contact your local GlobalSat dealer.
  - 4. Please dispose of any unused batteries according to your local regulations.
- Persons with a pacemaker should keep the TR-206 more than 20 cm (6 inches) from their pacemakers when the TR-206 is powered on. Do not put the TR-206 in a breast pocket; doing so could create interference with your pacemaker.
- Turn off the TR-206 near medical equipment.
- Turn off the TR-206 when you are aboard an airplane. Not doing so can cause interference with aircraft.
- Do not use the TR-206 at a gas station or in a highly flammable area.
- The TR-206 must be used without interfering and

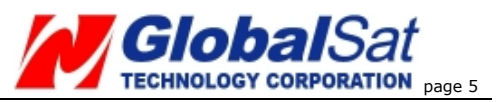

being interfered by local legal broadcasting stations.

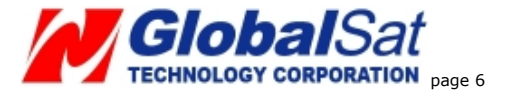

## 2 TR-206 Introduction

#### **Brief Introduction**

The TR-206 is targeted towards children and the elderly. It not only works as a tracker but also as a basic cell phone with two-way voice communication to keep in touch with those whom are important to you, with pre-programmed phone numbers via a single button dialing. It also has an extra long battery life, and has an easy to use interface. The TR-206 come with a SOS emergency panic button that when pressed sends a text message to the assigned phone number(s) to alert them to your emergency. The device can record, track, and geo-tag its position via an "Over the Air" (OTA) command to the tracking unit. The device can also be setup with a "Geo- fencing" function, when the device is taken out of the "geo-fence" area it will alert the assigned phone number(s).

#### **Features**

- 1. Four-band GSM 850/900/1800/1900MHz personal tracker
- 2. Voice/SMS/GPRS communication.
- 3. Omni-directional GPS/GSM antenna
- 4. Built-in highly sensitive GPS chipset
- 5. Two-way voice communication
- The TR-206 has the capability of being found instantly via the internet based location/tracking

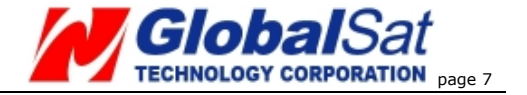

service.

- 7. Up to 20 contacts in the phone book.
- The TR-206 is equipped with an emergency panic button.
- Remotely set the tracker configuration by SMS or GPRS or directly set via USB connection.
- 10. Supports Geo-fencing
- 11. The TR-206 sends SMS and tracker status to the assigned phone number or service platform when the battery power is low.
- 12. The TR-206 supports vibration and ringing functions.
- 13. The TR-206 uses a rechargeable and replaceable 1100 mAh Li-ion battery for a long standby time.
- 14. The TR-206 comes with an alarm clock function.

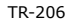

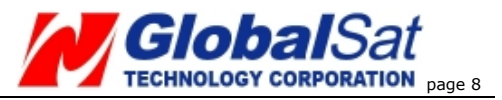

## 3 Specifications

## Hardware Specifications

| GSM Module :                                                          | GSM 850/900/1800/1900 MHz $^{\rm ,}$ GPRS class 10   |
|-----------------------------------------------------------------------|------------------------------------------------------|
| GPS Chipset :                                                         | High sensitivity GPS chipset                         |
| Frequency :                                                           | L1, 1575.42 MHz                                      |
| C/A code :                                                            | 1.023 MHz chip rate                                  |
| Channels :                                                            | 66 channels                                          |
| Antenna Type :                                                        | Omni-directional GPS antenna                         |
| Default Datum :                                                       | WGS-84                                               |
| Operation<br>Temperature :                                            | -20 ° to 60 ° C                                      |
| Charging<br>Temperature :                                             | 0 ° to 45 ° C                                        |
| Storage<br>Temperature :                                              | -20 ° to 75 ° C                                      |
| Humidity :                                                            | 5% to 95% Non-condensing                             |
| Dimension :                                                           | 84.5 mm(L) x 42.2 mm(W) x 17.2 mm(H)                 |
| Weight :                                                              | 70g                                                  |
| Battery :                                                             | Rechargeable and replaceable 1100 mAh Li-ion battery |
| Charging conne<br>ctor :                                              | DC 5V                                                |
| Standby time<br>(GPS off, GSM<br>on) :                                | Up to 1 week                                         |
| Periodic Report<br>Operation time<br>(60-second report<br>interval) : | 10~13 hour (depends on environment)                  |
| Talking time :                                                        | 2 ~ 3 hour                                           |

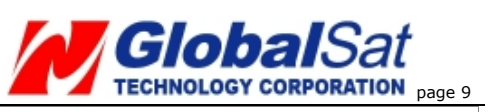

| USB Port :    | Mini USB, used to connect to PC and power-charging $\circ$ |
|---------------|------------------------------------------------------------|
| Sensor        | Motion sensor •                                            |
| Certification | CE, FCC, NCC, RoHs                                         |

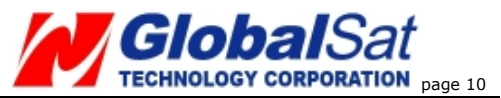

4 Getting Started

#### Included accessories

| TR-206         | AC Charger              |
|----------------|-------------------------|
|                | Li-lon Battery          |
| Mini USB Cable | 1100 mAh Li-ion Battery |
|                |                         |
| CD-ROM         |                         |

TR-206

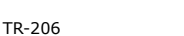

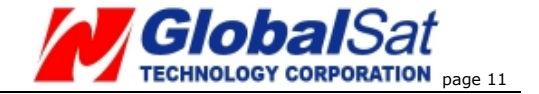

#### **Preparing your SIM Card for GPRS-activation**

1.Inform your GSM service provider to activate the GPRS function, get the APN information, the user name, and user password.

#### Installing The SIM Card

Steps for installing the SIM card are as follows :

- 1. Turn the TR-206 on its face with the battery compartment facing up.
- 2. Open the battery cover.
- 3. Take out the battery after opening the cover.
- 4. Insert the SIM card into the SIM card slot, as shown on the device.
- 5. Place the battery back into the battery compartment, and put back the battery cover.

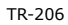

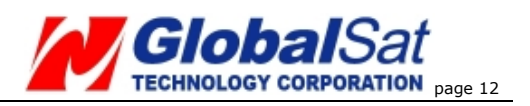

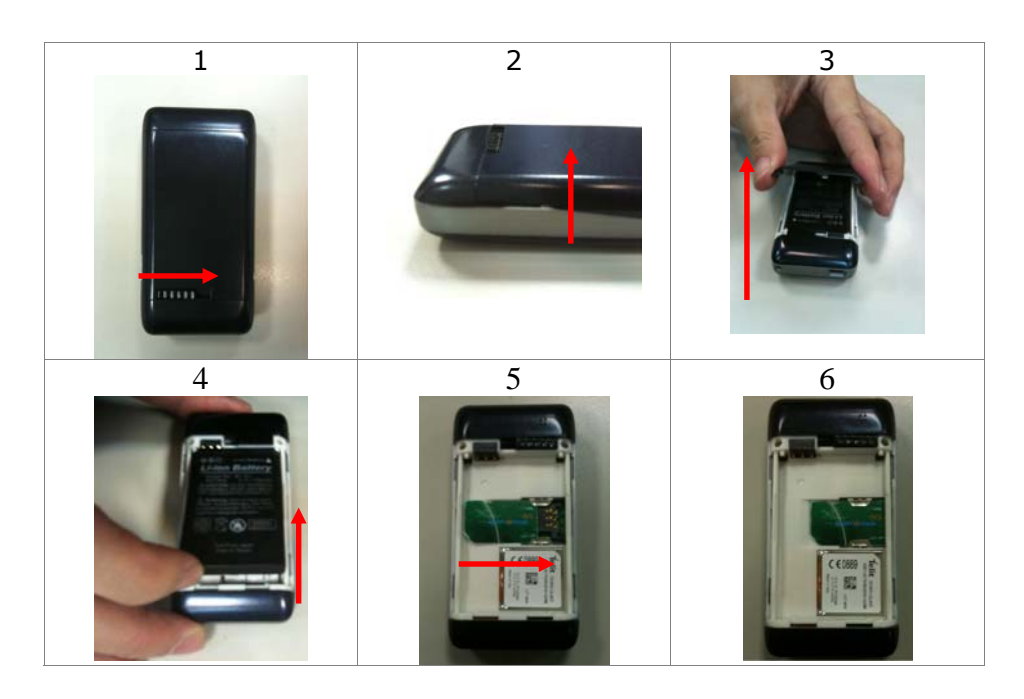

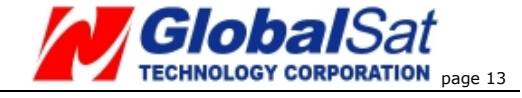

## Charging the Battery

If you are using the TR-206 for the first time, charge the TR-206 for at least 5 hours. (The included battery is manufacturer-approved for use with the TR-206 tracker. The use of any other battery might damage the tracker. If you need to change/return the battery, contact your local dealer.)

## Powering the TR-206 On/ Off

**Power On** : Press and hold the Power key for 3 seconds. The LCD and backlighting will turn on. If you are powering on the TR-206 for the first time the TR-206 will automatically adjust the time after the tracker gets a GPS fix.

**Power Off** : Press and hold the Power key for 3 seconds. To be sure the TR-206 is powered off, the words "Shutting down" will be shown on the screen just before powering down.

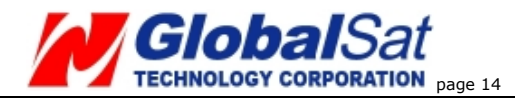

## **5** TR-206 Device Configuration

#### Front and Side

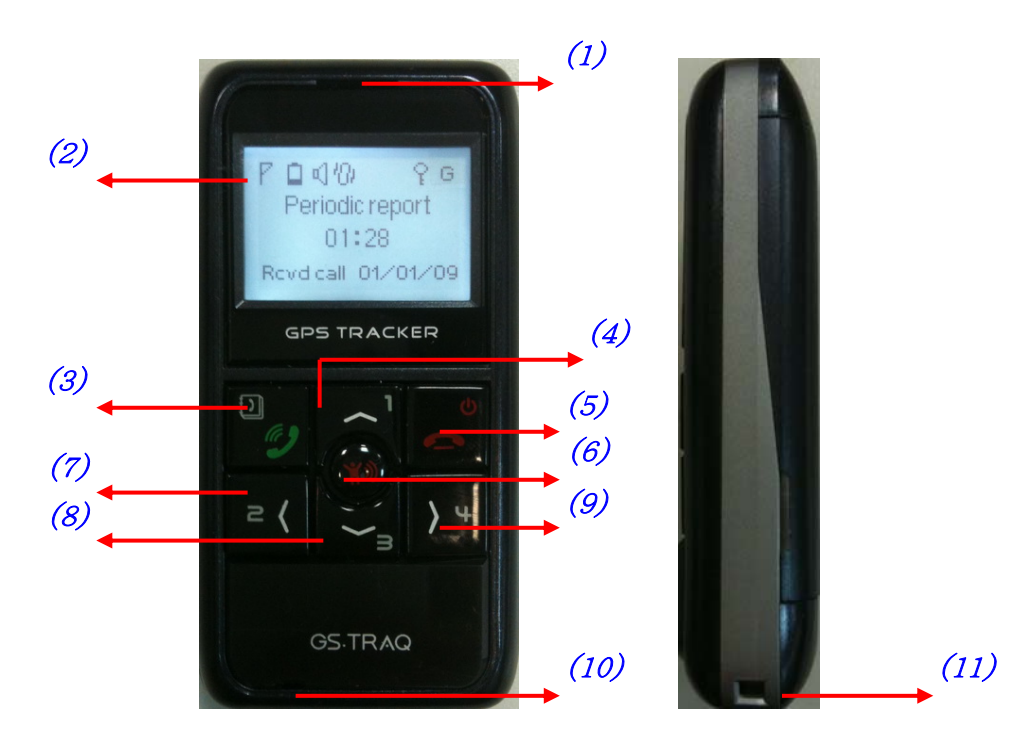

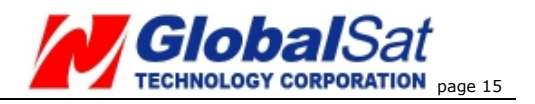

#### **Back and bottom**

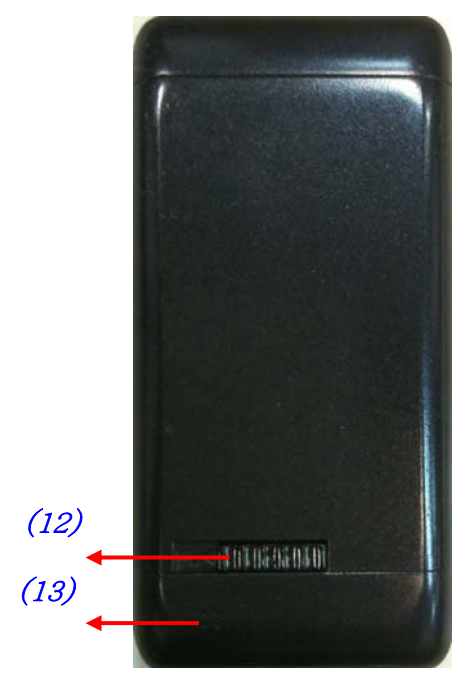

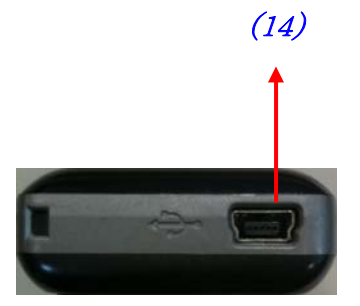

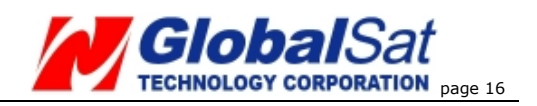

| (1) | Receiver                                                | Receiver. Used for listening<br>to the other party during<br>the phone call                                                                                                    |
|-----|---------------------------------------------------------|----------------------------------------------------------------------------------------------------|
| (2) | LCD                                                     | In standby mode, it shows<br>the time and tracker status.<br>During the phone call, it<br>shows the talk time.<br>When there is an incoming<br>call, it shows the phone<br>number of the incoming<br>call.                                                                                                    |
| (3) | Answer key/Call<br>List/Selection key/<br>Unlock keypad | When there is an incoming<br>call, press the GREEN phone<br>key to answer the phone<br>call.<br>In standby mode, press the<br>GREEN phone key to access<br>the Call List.<br>In "Settings Menu", press<br>the GREEN phone key to<br>confirm that setting.<br>When the keypad is locked,<br>click Speed dial #3 and then<br>press the GREEN phone key<br>to unlock the keypad. |

| TR-206 |                     |                              |
|--------|---------------------|------------------------------|
| (4)    | Speed dial 1 (Long  | In standby mode, hold the    |
|        | click)/ Increase    | button down to dial the      |
|        | Volume/ Scroll Up/  | speed dial that the $#1$     |
|        | Access to Setting   | speed dial number is         |
|        | Menu                | assigned to, or press the    |
|        |                     | button to access the         |
|        |                     | "Settings Menu."             |
|        |                     | During a phone call, press   |
|        |                     | the speed dial #1 to         |
|        |                     | increase the volume level.   |
|        |                     | In "Settings Menu",          |
|        |                     | pressing this button will    |
|        |                     | scroll up.                   |
| (5)    | Power key (Long     | Hold down to power the       |
|        | click)/ Reject key/ | device on/off.               |
|        | Exit key            | When there is an incoming    |
|        |                     | call or during a phone call, |
|        |                     | press to reject or hang up   |
|        |                     | the call.                    |
|        |                     | In the "Settings Menu",      |
|        |                     | press to cancel the setting  |
|        |                     | and return to the last page. |
| (6)    | SOS button (Long    | Hold to send an emergency    |
|        | click)/GPRS         | message to the assigned      |
|        | connection          | phone number or service      |
|        |                     | platform.                    |
|        |                     | Press to connect to your     |

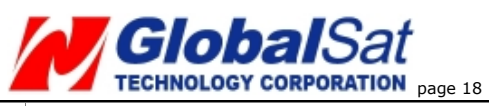

|      |                                                                         | GPRS server service.                                                                                                    |
|------|-------------------------------------------------------------------------|----------------------------------------------------------------------------------------------------|
| (7)  | Speed dial 2 (Long click) /Phone book                                   | In standby mode, hold<br>down to speed dial the #2<br>assigned phone number.<br>In standby mode, press to<br>enter the phone book.                                                                                                    |
| (8)  | Speed dial 3 (Long<br>click) /Decrease the<br>volume / Unlock<br>keypad | In standby mode, hold<br>down to speed dial the #3<br>assigned phone number.<br>During the phone call, press<br>to decrease the volume<br>level.<br>When the keypad is locked,<br>press the #3 and then press<br>the "Call" key to unlock the<br>keypad. |
| (9)  | Speed dial 4 (Long click)                                               | In standby mode, hold<br>down to speed dial the #4<br>assigned phone number.                                                                                                    |
| (10) | Microphone                                                              | Microphone for phone calls                                                                                                    |
| (11) | Lanyard Hole                                                            | Used for hanging a lanyard<br>to prevent the tracker from<br>accidentally being dropped.                                                                                                    |
| (12) | Battery cover<br>switch                                                 | To open the battery cover<br>slide the switch to the left,<br>to lock the battery cover<br>slide the switch to the right.                                                                                                    |

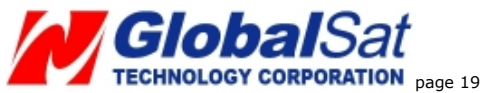

| TR-206 |               | Page 19                     |
|--------|---------------|-----------------------------|
| (13)   | Speaker       | Used to emit the ringing    |
|        |               | tone and alarm clock tone.  |
| (14)   | Mini USB Port | Used for charging the       |
|        |               | TR-206, or setting          |
|        |               | parameters by connecting it |
|        |               | to your PC                  |

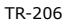

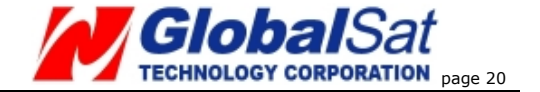

#### Standby Mode

#### **Status Icons**

## ⅅⅈÅⅆⅆ℗ℤℰℰ℗

## Period report

#### 11:11 AM

Rcvd call

09.04.20

| GSM signal strength | The more bars that are visible, the stronger is the signal. |
|---------------------|-------------------------------------------------------------|
| B Power status      | Battery power status.                                       |
| ศ                   | This icon will be displayed when the                        |
| Ringing setting     | ringing function is activated.                              |
| Vibration setting   | This icon will be displayed when                            |
|                     | vibration function is activated.                            |
| 😳 Alarm clock       | This icon will be displayed after an                        |
|                     | alarm is set.                                               |
| 🥼 logger            | This icon will be displayed after the                       |

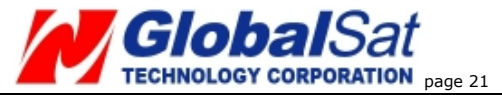

|               | GPS data logger function is activated. |
|---------------|----------------------------------------|
| 0             | This icon will be displayed when the   |
| T Keypad Lock | keypad is locked.                      |
| 6             | G Has a GPS fix ,                      |
| GPS status    | G No GPS fix                           |

#### Text Info

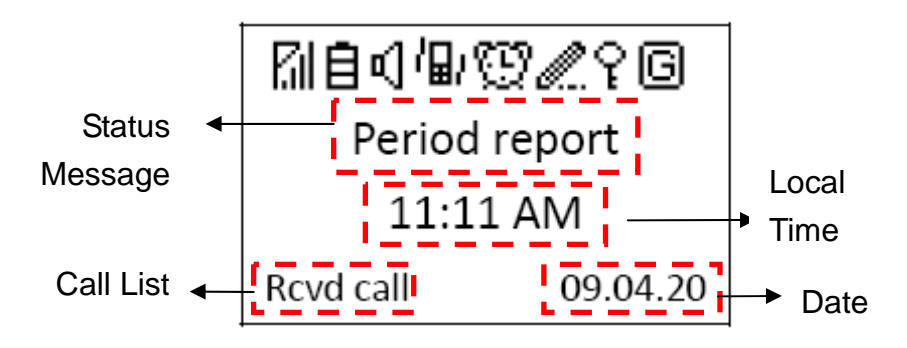

|                | Shows the present tracker status.    |
|----------------|--------------------------------------|
| Status Message | For example, Period report, Missed   |
|                | Call, Low Battery, Clock Alarm, etc. |
| Local Time     | Shows the local time after your time |
|                | zone is selected. The default time   |

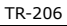

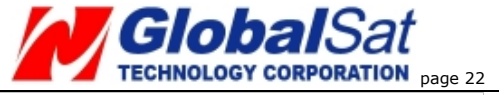

|      | zone is GMT+00:00. If this is not       |  |  |
|------|-----------------------------------------|--|--|
|      | your time zone, access the "Date        |  |  |
|      | and time" settings in the menu          |  |  |
|      | selection to set the correct time       |  |  |
|      | zone.                                   |  |  |
|      | Shows the most recently dialed,         |  |  |
|      | received, and missed calls.             |  |  |
|      | Shows the present date. When the        |  |  |
| Date | tracker is used for the first time, the |  |  |
|      | date is set to factory settings. The    |  |  |
|      | date will be adjusted to the present    |  |  |
|      | date after getting a GPS fix            |  |  |

**Note 1**: In order to conserve battery power and lengthen the operating time, backlighting will be turned off after 10 seconds of non-use. The LCD will be turned off after 30 seconds of non-use.

**Note 2**: After getting a GPS fix, The TR-206 will display the correct local time and date.

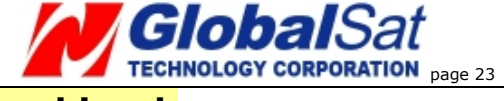

#### Keypad Lock

In order to prevent the keypad from accidentally being pressed, the keypad will automatically lock after 10 seconds of non-use.

When the keypad is locked, the locked icon will be shown in the example below.

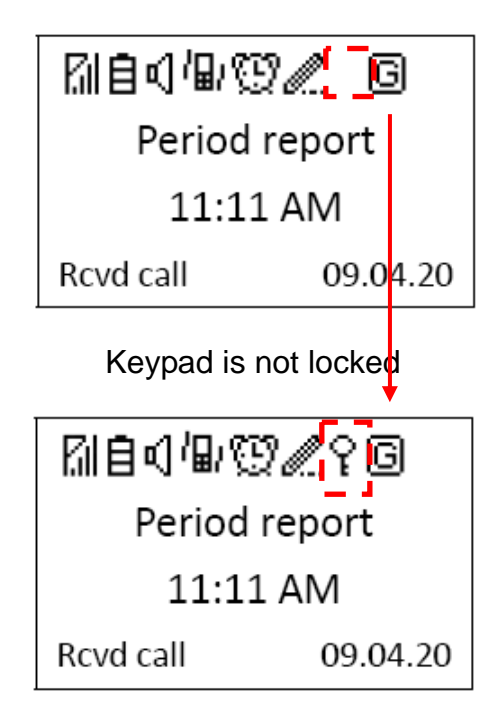

Keypad is locked

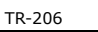

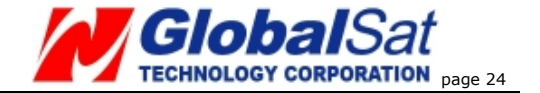

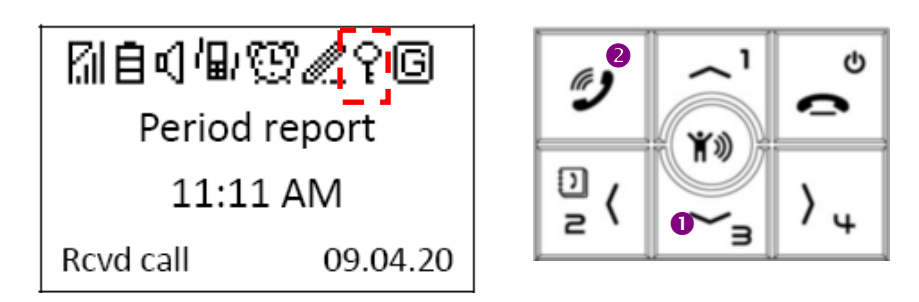

You can unlock the keypad by pressing the "Down" key first and then the "Call" key second.

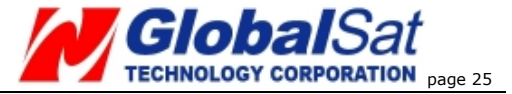

## 6 Phone Call Function

## Making Phone Calls

- You can have up to 20 contacts in your phone book. (Please refer to Chapter 11 for adding contacts to your phone book.)
- The first four phone numbers are auto assigned to the 4 speed dial keys. You can make a phone call to the assigned phone numbers by holding the speed dial keys in standby mode.

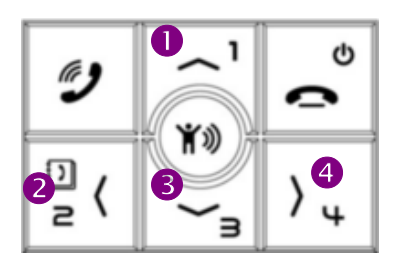

 Making phone calls to the contacts from your phone book: Press the "Left" button to access your phone book and use the "Up" and "Down" buttons to reach the desired contact, and then press the "Answer" button. If you want to cancel the phone call, press the "Reject" button.

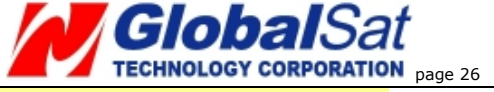

#### Answer or reject the incoming calls

 When there is an incoming call, press the "Answer" button to answer the call. As shown in the picture below.

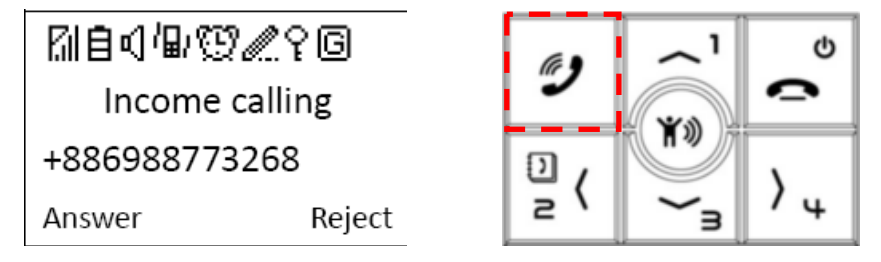

 To reject an incoming call or to hang up the phone call press the "Reject" button. As shown in the picture below.

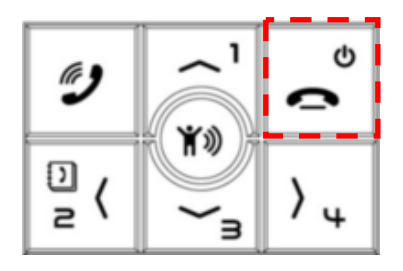

# Adjusting the earpiece volume during a phone call

 To adjust the earpiece volume during a phone call.
 Press the "Up" button to increase the volume level or "Down" button to decrease the volume level.

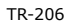

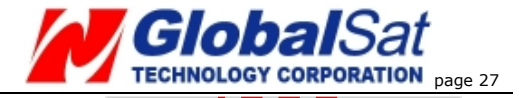

Calling Father 0988773268 |||||----End Call

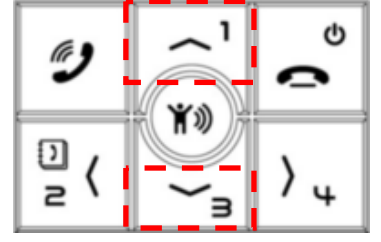

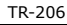

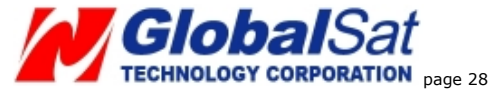

## 7 Phone Book

## Searching Your Contacts

To access your phone book press the #2 button. You can have up to 20 contacts in your Phone Book.

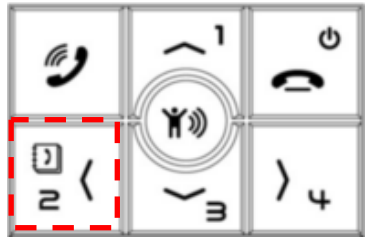

After accessing to the Phone book, please refer to the picture below for an operation example.

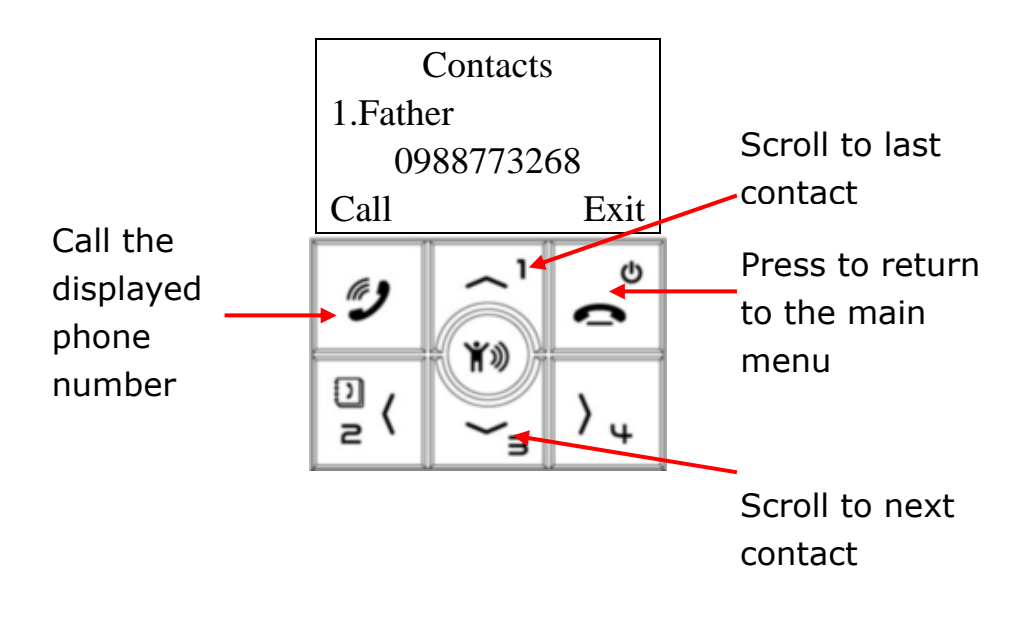

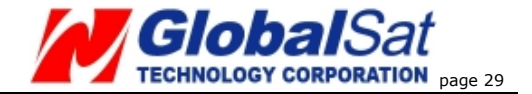

# 8 Call List

In standby mode, you could short click "Call" key to access to the "Call List." System could separately record 10 sets of dialed calls, received calls and missed calls. If there are over 10 sets of call records, the latest record will replace the oldest record.

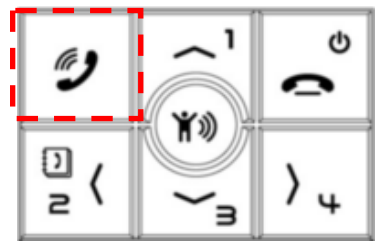

After accessing to the Call List, please refer to the diagram below for operation.

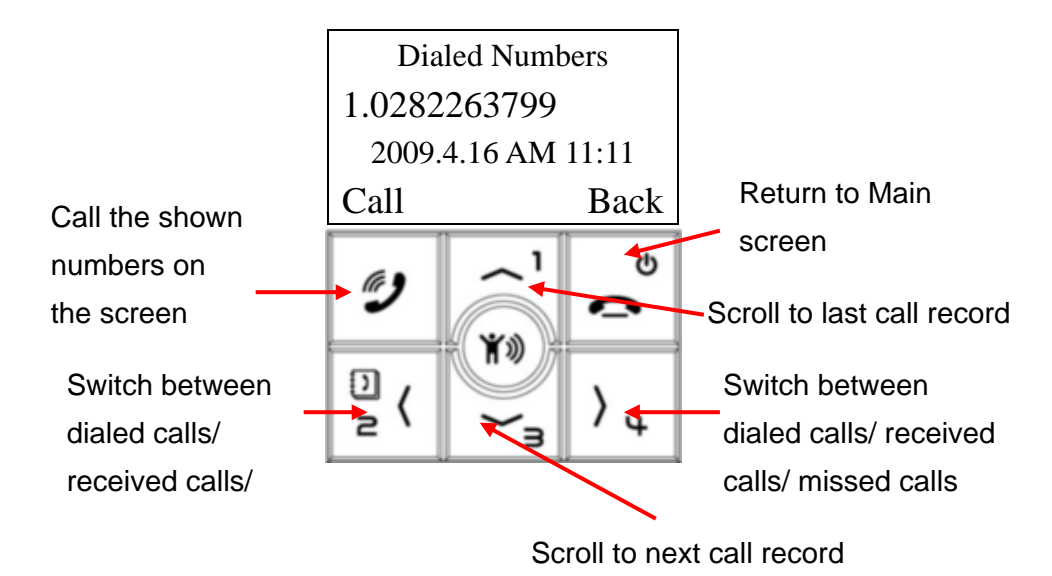

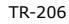

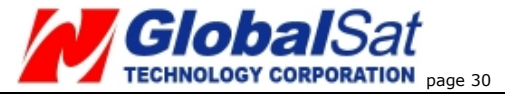

# 9 Settings of Tracker

In standby mode, you could short click "Up" or "Down" key to access to the "Setting Menu."

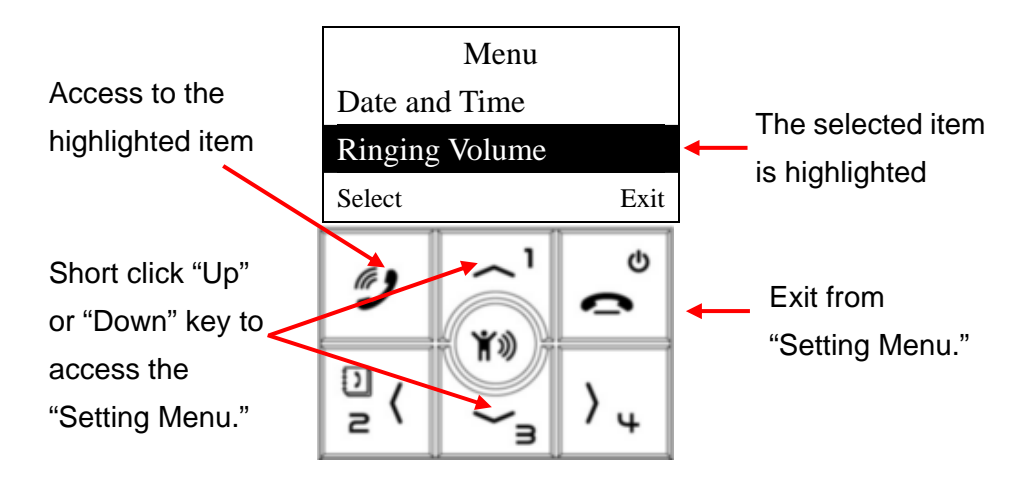

There are 6 settings in the Setting Menu as shown below.

- 1) Vibrating and ring
- 2) Ring volume
- 3) Alarm setup
- 4) Logger
- 5) Auto key lock
- 6) Date and time

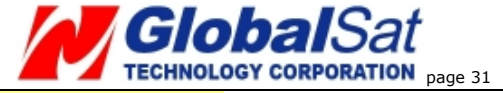

#### Vibrating and ring

There are 3 selections for the "Vibrate and ring" setting: "Ring only", "Vibrating only", and "Vibrate and ring".

| Vibrate and rin  | g    |  |
|------------------|------|--|
| Ring only        |      |  |
| Vibrating only   |      |  |
| Vibrate and ring |      |  |
| Ok               | Exit |  |

#### Ringing volume

There are 4 selections for the "Ring Volume": Low, Medium, High, and Progressive.

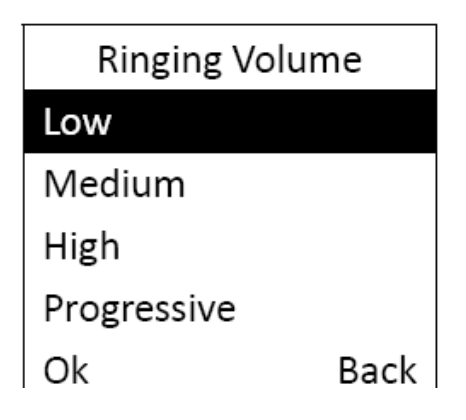

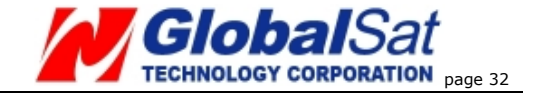

#### Alarm Clock

There are 3 settings for the alarm clock. After accessing the alarm clock menu, press the "Up" and "Down" keys to select the alarm clocks and then press the "Call" key for editing the alarm clock.

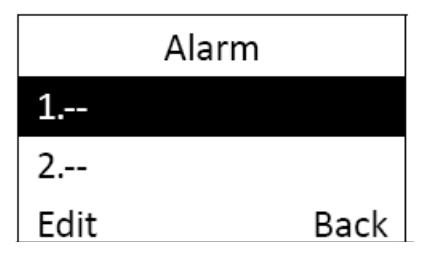

There are 4 frequencies for the alarm clock: Daily, Recurrent, Once, and Disable. After selecting the frequency, click "Call" key to set the alarm time.

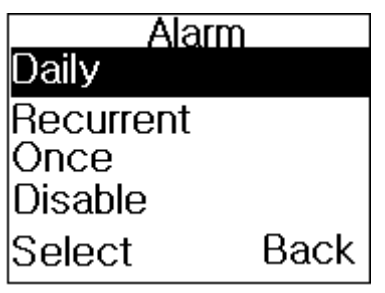

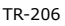

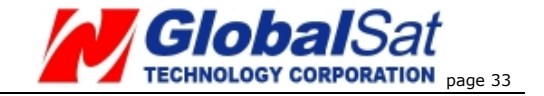

#### Logger

After accessing the "Data Logger" settings, click the "Call" key to start the GPS data logger. The tracker will start to record the GPS location and save the data in the memory. Press the "Call" key again to stop the GPS data logger. (If there is not enough memory to record the data; the most recent GPS location will replace the oldest one.

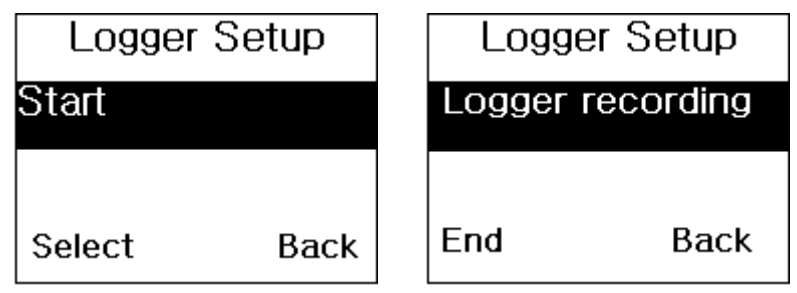

Start Data Logger

Stop Data Logger

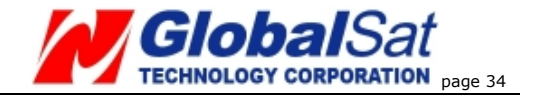

## Auto Key Lock

After accessing the "Auto Key Lock" setting, choose either to turn on the feature or turn off this feature. The default is set to "On." After turning on the function, the keypad will automatically lock after idling for 10 seconds.

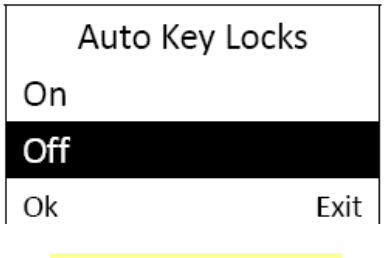

#### Date and Time

To set the appropriate "Time Zone", "Daylight Saving" features, and "Time Format" in the "Date and time" settings menu, follow the below steps:

Time Zone: Use the "Up" and "Down" buttons to reach your time zone and press the "Call" button to select it.

| Time Z | Ione |  |  |
|--------|------|--|--|
| GMT+1  |      |  |  |
| GMT+2  |      |  |  |
| ок     | Exit |  |  |

Daylight Saving: Use the "Up" and "Down" buttons to select Standard time or Daylight saving time and then press the "Call" button to save the setting.

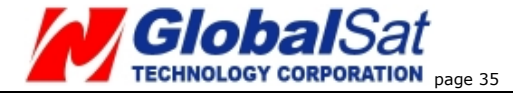

| Daylight saving |      |  |
|-----------------|------|--|
| Standard time   |      |  |
| Daylight saving |      |  |
| Ok              | Exit |  |

Time Format: Use the "Up" or "Down" buttons to select the "24 hours" setting or the "AM/PM" setting as the time format, and then press the "Call" button to save the setting.

| Time format |      |
|-------------|------|
| 24 hours    |      |
| AM / PM     |      |
| Ok          | Exit |

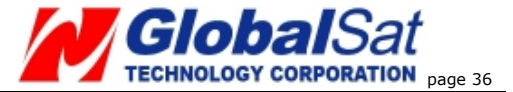

# **10** Frequent Operation

## Answer/ hang up the phone call

 When there is an incoming call; you can press the "Call" button to answer the phone call.

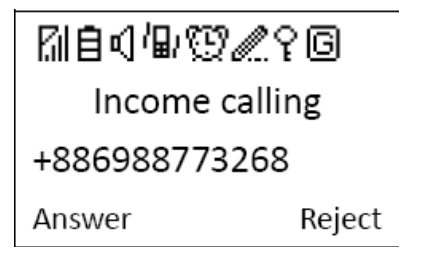

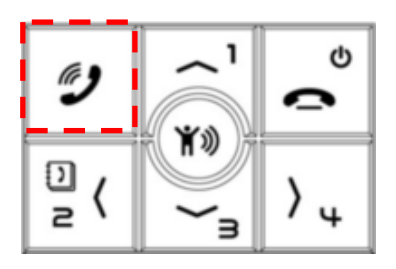

 To reject an incoming call or to hang up the phone call, press the "Reject" button.

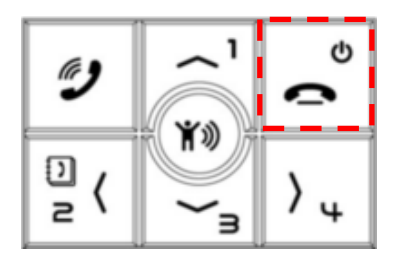

## Adjust the volume level

 During the phone call, you can use the "Up" button to increase the volume level or the "Down" button to decrease the volume level.

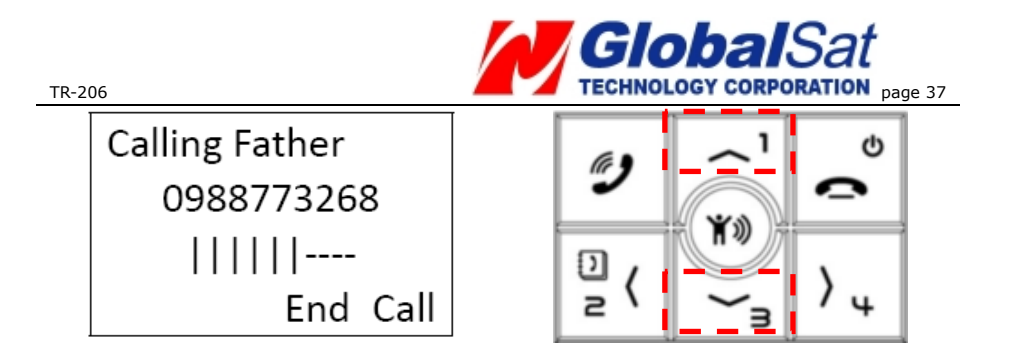

#### Speed dial and phone book dial

- To add contacts to your phone book you must use the "Device Utility." The TR-206 has the capacity to store up to 20 phone numbers in its "Phone book".
- Your first four contacts in your phone book are auto assigned to the TR-206's speed dial buttons. To dial a speed dial contact press and hold the assigned button to call the contact. Please refer to the diagram below for the corresponding position of the speed dial buttons.

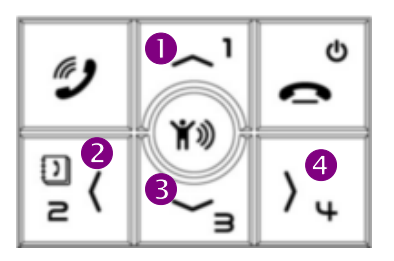

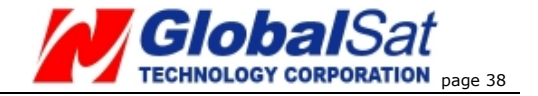

 To call the contacts in your phone book, press the#2 button with the phone book icon on it to access your phone book and use the #1 or #3 button to search your phone book, when you have found the desired contact press the "Answer" button to call the contact. To cancel the phone call, press the "Reject" button.

# Sending out an emergency message to the assigned phone number(s) and/ or GPRS service server.

To setup the assigned phone number(s) with the emergency messaging service you must use the device utility. The TR-206 has the capability of having up to 6 phone numbers to setup with the emergency message service. In standby mode, after pressing the emergency button, the TR-206 will send the emergency message to the assigned phone number(s) and/ or to your GPRS service server. In order to prevent the emergency button from being accidentally pressed, the emergency button on the TR-206 needs to be held for 3 seconds until the device vibrates, after that the message will be sent out.

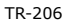

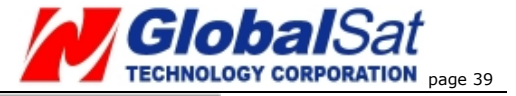

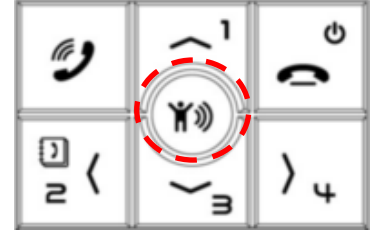

**IMPORTANT**: The TR-206 will send out an emergency message regardless if the device has a GPS fix or not. What this means that the receiver of the emergency message will receive the message without accurate GPS coordinates.

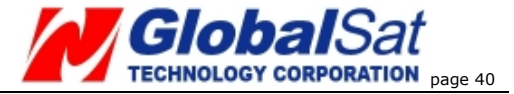

## **11** Installing The USB Driver and Device Utility For The TR-206

#### Install USB Driver

• Insert product CD to the CD ROM of PC. Your PC will automatically open the program for the installation and prompt you to select an installation option.

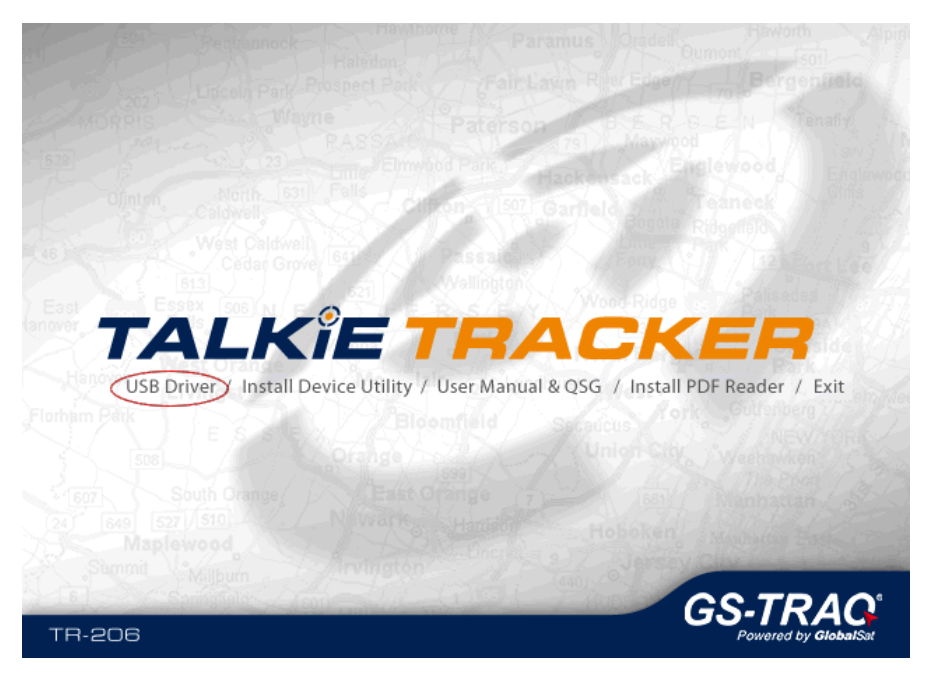

Click on the "USB driver" option. A folder named "USB
 Driver" will open. If the operating system of your PC is XP or Vista, please click on the "XP,Vista" folder and then click

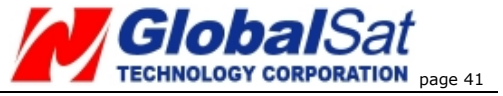

"STM32 VCPDriver\_V1.1\_Setup.exe" to install. Follow the screen instruction to finish the driver installation.

•If the operating system of your PC is Windows 7, please click on the "**Windows 7**" folder. Then please follow the instruction below to install USB driver.

- •Right click on this "Windows 7" folder and click on copy. Go to your desktop and click paste. This folder will then be copied to your desktop.
- •Connect your TR-206 to your PC using the included USB cable.
- •Turn on the power to your TR-206.
- Press the Reject/Power button. A window as shown below will be brought up. Click on the "Install USB Driver" option.

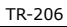

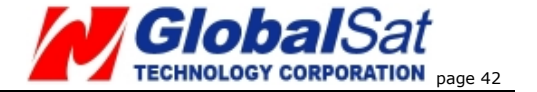

| Found New Hardware Wizard |                                                                                                    |  |  |  |
|---------------------------|----------------------------------------------------------------------------------------------------|--|--|--|
|                           | Welcome to the Found New<br>Hardware Wizard<br>This wizard helps you install software for:<br>STM32 Virtual COM Port |  |  |  |
|                           | What do you want the wizard to do?                                                                                   |  |  |  |
|                           | <ul> <li>Install the software automatically (Recommended)</li> </ul>                                                 |  |  |  |
|                           | Install from a list or specific location (Advanced)                                                                  |  |  |  |
|                           | Click Next to continue.                                                                                              |  |  |  |
|                           | < Back Next > Cancel                                                                                                 |  |  |  |

• Select "Install from a list or specific location [Advanced]" and click the Next button.

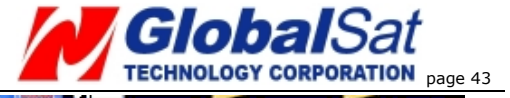

| Found New Hardware Wizard                                                                                                    |  |  |  |  |
|----------------------------------------------------------------------------------------------------|--|--|--|--|
| Please choose your search and installation options.                                                                                                    |  |  |  |  |
| Search for the best driver in these locations.                                                                                                    |  |  |  |  |
| Use the check boxes below to limit or expand the default search, which includes local<br>paths and removable media. The best driver found will be installed.   |  |  |  |  |
| Search removable media (floppy, CD-ROM)                                                                                                    |  |  |  |  |
| Include this location in the search:                                                                                                    |  |  |  |  |
| C:\Documents and Settings\user\Desktop\stmcdcX 💌 🛛 Browse                                                                                                    |  |  |  |  |
| O Don't search. I will choose the driver to install.                                                                                                    |  |  |  |  |
| Choose this option to select the device driver from a list. Windows does not guarantee that<br>the driver you choose will be the best match for your hardware. |  |  |  |  |
|                                                                                                    |  |  |  |  |
| <pre>&lt; Back Next &gt; Cancel</pre>                                                                                                    |  |  |  |  |

•Click the **Browse** button and locate the folder you copied (stmcdc-x86-x64) to your desktop earlier and then click the **Next** button.

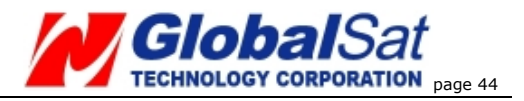

| Found New Hardware Wizard            |                      |
|--------------------------------------|----------------------|
| Please wait while the wizard searche | s                    |
| STM32 Virtual COM Port               | Q                    |
|                                      | < Back Next > Cancel |

• Windows will search the folder for the required drivers. When it is done, click the **Next** button.

| STM32 Virtual COM                                      | Port        |                    |                     |
|--------------------------------------------------------|-------------|--------------------|---------------------|
| Description                                            | Version     | Manufacturer       | Location            |
| STM32 Virtual COM Port                                 | Unknown     | STMicroelectronics | c:\windows\inf\oem; |
| STM Virtual COM Port                                   | Unknown     | STMicroelectronics | c:\documents and se |
|                                                        |             |                    | >                   |
| This driver is not digi     Tell me why driver signing | tally signe | dl                 |                     |

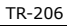

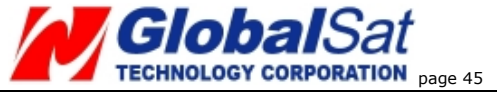

- Select "STM Virtual COM Port", click the **Nex**t button.
- The window shown below will pop up.

| Hardwa   | re Installation                                                                                                    |
|----------|----------------------------------------------------------------------------------------------------|
| <u>.</u> | The software you are installing for this hardware:<br>STM32 Virtual COM Port<br>has not passed Windows Logo testing to verify its compatibility<br>with Windows XP. ( <u>Tell me why this testing is important.</u> )<br>Continuing your installation of this software may impair<br>or destabilize the correct operation of your system<br>either immediately or in the future. Microsoft strongly<br>recommends that you stop this installation now and<br>contact the hardware vendor for software that has<br>passed Windows Logo testing. |
|          | Continue Anyway STOP Installation                                                                                                    |

- •Click "Continue Anyway".
- •After you click on the "Finish" button ( shown on the window below) the USB driver has been successfully installed!

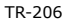

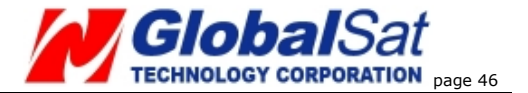

| Found New Hardware Wizard |                                                                                                    |  |  |  |
|---------------------------|----------------------------------------------------------------------------------------------------|--|--|--|
|                           | Completing the Found New<br>Hardware Wizard<br>The wizard has finished installing the software for: |  |  |  |
|                           | Click Finish to close the wizard.                                                                   |  |  |  |
|                           | K Back Finish Cancel                                                                                |  |  |  |

#### Note:

The USB driver is installed on the COM port the TR-206 device is connected to. If you connect the TR-206 into a different COM port on your PC next time, you will have to install the USB driver on to that COM port.

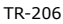

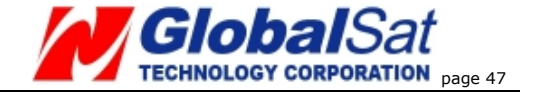

#### Install Device Utility

- Insert the CD into the CD-ROM drive of your PC. Your PC will automatically open the program for the installation and prompt you to select an installation option.
- 2. Click on the "Install Device Utility" option. Follow the on-screen instructions to finish the installation.

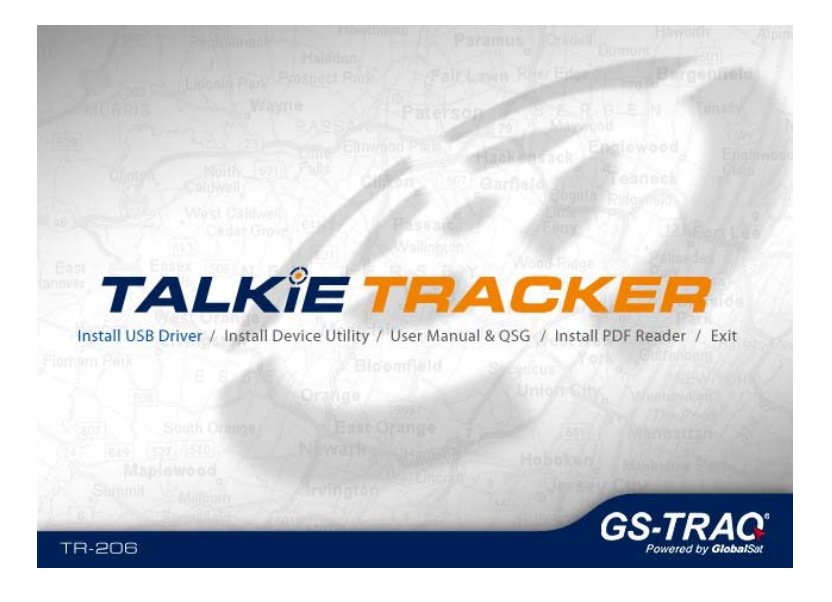

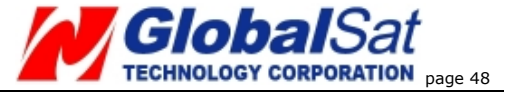

# **12** Device Utility Operation

Connect your TR-206 device to your PC via the supplied USB cable, and then launch the "Device Utility" program.

Click on the "Hang up/ Power" button it to enter the settings

mode, from there the "Device Utility" will be able to detect your TR-206.

The image shown below is what you will see for the first time when you connect your TR-206 to your computer and open "Device Utility".

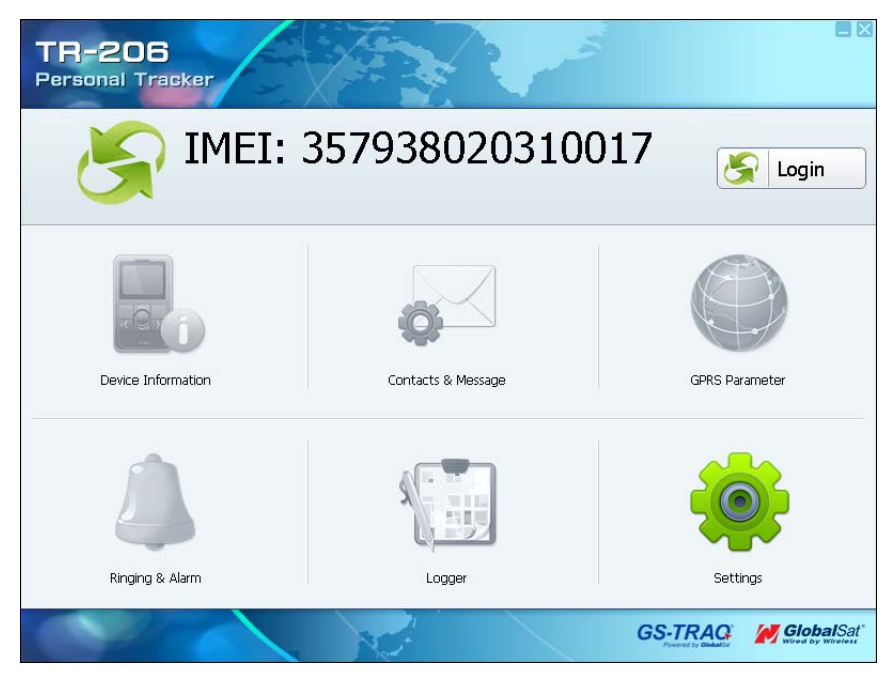

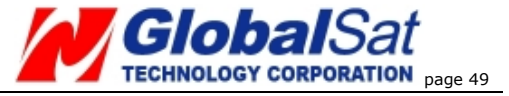

The default name of your TR-206 is shown as the device IMEI number. To change the name click on "Device Information".

#### Logging into the Device Utility

Click the "Login" button on the right corner of the home screen, once clicked you will be directed to the login screen. (see the screenshot below.)

| 🗝 Login   |             |              |              |
|-----------|-------------|--------------|--------------|
| Password: | [           |              |              |
|           | (Default Pa | ssword:0000) |              |
| X Ca      | ncel        | Login        | $\checkmark$ |

Enter the default password and then click Login. (The default password is "0000".) In order to protect your privacy, please change the default password in the "Device Information" settings.

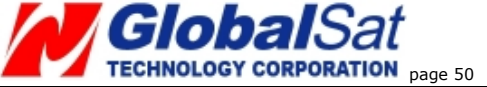

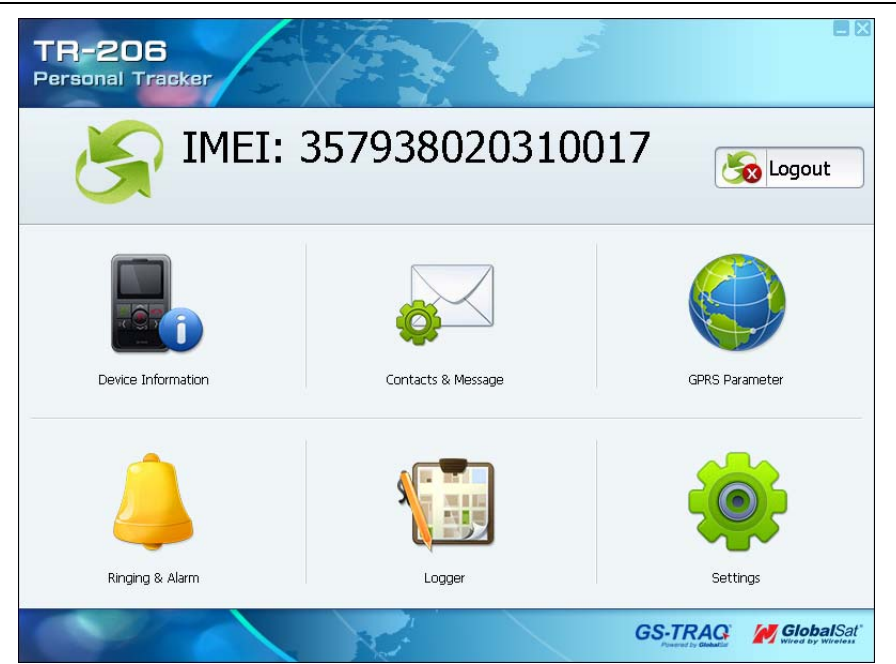

| Icon                         | Function                                                                                                    |
|------------------------------|----------------------------------------------------------------------------------------------------|
| <b>Device</b><br>Information | Set the device name, phone number, time zone, change the login password                                                              |
| Contacts &<br>Message        | Add contact phone numbers in the phone book,<br>assign the phone numbers for speed dial keys<br>and receiving the emergency message. |
| GPRS<br>Parameters           | Set the GPRS parameter and read the GPRS server address                                                                              |

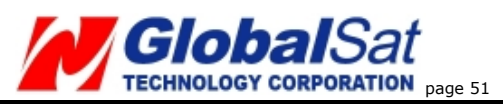

| Alarm   | Set the ringing tone, alarm clock frequency, etc.          |
|---------|------------------------------------------------------------|
| Logger  | Turn on/ off GPS data logger, export/ delete logger files. |
| Setting | Set the language of Device Utility                         |

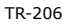

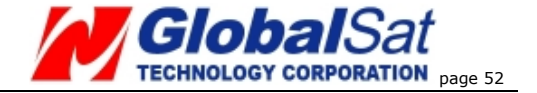

#### **TR-206 Device Information**

Click icon to access the device information settings. Here you can change the device name, the device phone number, the time zone, and your login password.

| Device Info<br>about us "Device" i | prmation<br>information      |                       |          | TR206<br>IMEI: 35793802031001 | 7            |
|------------------------------------|------------------------------|-----------------------|----------|-------------------------------|--------------|
|                                    |                              | Device Phone Muschery |          |                               |              |
| Device Name:                       | TR206                        | Device Phone Number:  | I        |                               |              |
| Time Zone:                         | GMT +8                       | Time Format:          | 24 Hours | -                             |              |
| Daylight Saving:                   |                              | Date Format:          | dd/mm/yy | -                             |              |
| Language:                          | •                            | l                     |          |                               |              |
| AutoKey Locks:                     |                              |                       |          |                               |              |
| Command and S                      | oftware Password: Change Pas | (Max 15byte)          |          |                               |              |
| SIM Card PIN Code:                 |                              |                       |          |                               |              |
| 🕻 Menu                             |                              |                       |          | Apply                         | $\checkmark$ |

| Item                | Description                           |
|---------------------|---------------------------------------|
| Device IMEI         | Your IMEI can be found on the         |
|                     | packaging of the device or in the     |
|                     | battery compartment.                  |
| Device Name         | Enter the identification name of your |
|                     | TR-206                                |
| Device Phone Number | The phone number of the SIM card in   |
|                     | your TR-206                           |
| Time Zone           | Choose the local time zone            |

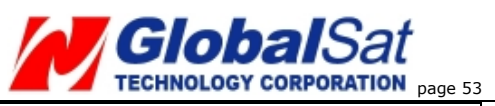

| TR. | -206 |
|-----|------|
| 111 | 200  |

| Time Format       | Choose the time format shown on       |  |
|-------------------|---------------------------------------|--|
|                   | TR-206 LCD                            |  |
| Daylight Saving   | Turn on/off Daylight savings          |  |
| Date Format       | Choose the date format shown on       |  |
|                   | TR-206 LCD                            |  |
| Auto Key Locks    | Turn on the Auto key lock function.   |  |
|                   | Note: After turning on this function, |  |
|                   | the keypad will be locked after 10    |  |
|                   | seconds of idle.                      |  |
| Command and       | Change the login password of Device   |  |
| Software Password | Utility and the password of simple    |  |
|                   | command. Default is 0000.             |  |
| SIM card PIN code | Enter the correct SIM PIN for proper  |  |
|                   | operation of TR-206.                  |  |
|                   | Wrong SIM PIN would result in         |  |
|                   | power-on failure. And if still try to |  |
|                   | power on TR-206 over 3 times; the     |  |
|                   | SIM card will be locked.              |  |

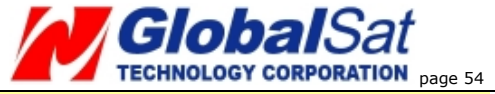

#### Adding phone numbers to your phone book and assigning phone numbers to speed dial buttons

icon to access to the phone book and speed dial

#### menu.

Click

| )<br>چې ( | Contacts & Messa<br>about us "Contacts & Send Me | ge<br>essage Setting" information |      | TR206<br>IMEI: 357938020310017 | 7            |
|-----------|--------------------------------------------------|-----------------------------------|------|--------------------------------|--------------|
|           | Contacts SM                                      | S Message                         |      |                                |              |
|           | Name                                             | Phone Number                      | Name | Phone Number                   |              |
|           | [] Globalsat                                     | 0282263799                        | 11   |                                |              |
|           | 2<                                               |                                   | 12   |                                |              |
|           | ×3                                               |                                   | 13   |                                |              |
|           | >4                                               |                                   | 14   |                                |              |
|           | 5                                                |                                   | 15   |                                |              |
|           | 6                                                |                                   | 16   |                                |              |
|           | 7                                                |                                   | 17   |                                |              |
|           | 8                                                |                                   | 18   |                                | $\sim$       |
|           | 9                                                |                                   | 19   |                                |              |
|           | 10                                               |                                   | 20   |                                | $\sim$       |
|           |                                                  |                                   |      |                                |              |
| <         | Menu                                             |                                   |      | Apply                          | $\checkmark$ |

The TR-206 has the capability of having up to 20 phone numbers total. The first four phone numbers are automatically assigned to their corresponding speed dial buttons.

You could use the buttons to adjust the order of the phone numbers. Click on the Apply button to confirm the changes.

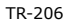

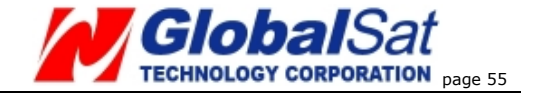

#### Setting up phone number(s) to receive emergency messages

Click **P**icon and then click the "SMS Message" tab to access the SOS emergency message options.

|   | Contacts & Me<br>about us "Contacts & Se | ssage<br>nd Message Setting" informatio | n             |               | TR206<br>IMEI: 35793802031367 | '2           |
|---|------------------------------------------|-----------------------------------------|---------------|---------------|-------------------------------|--------------|
|   | Contacts                                 | SMS Message                             |               |               |                               |              |
|   | Emergency Me                             | essage                                  |               | SMS Report    |                               |              |
|   | Name                                     | Phone Numbers                           |               | Phone Numbers |                               |              |
|   | 1                                        |                                         |               |               |                               |              |
|   | 2                                        |                                         |               |               |                               |              |
|   | 3                                        |                                         |               |               |                               |              |
|   | 4                                        |                                         |               |               |                               |              |
|   | 6                                        |                                         |               |               |                               |              |
|   | Denert Jatanak                           |                                         | <b>⊳</b>      |               |                               |              |
|   | SMS Format:                              | 30                                      | о т           |               |                               |              |
|   |                                          | cilyineer rurihat                       | U TEXI FORMAT |               |                               |              |
| < | Menu                                     |                                         |               |               | Apply                         | $\checkmark$ |

| Item              | Description                          |
|-------------------|--------------------------------------|
| Emergency Message | Enter the phone numbers for          |
|                   | receiving emergency message. You     |
|                   | could set up to 6 sets of phone      |
|                   | numbers. (Please set the phone       |
|                   | number that could receive SMS.)      |
| SMS Report Phone  | Enter the phone number for receiving |

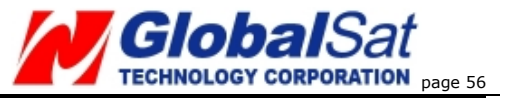

| Number                                 | location reports               |  |
|----------------------------------------|--------------------------------|--|
| Report Interval                        | GPRS report interval           |  |
| SMS Format Choose the SMS format to be |                                |  |
|                                        | engineer format or text format |  |

After you are done, click the Apply button to confirm the changes.

#### Setting up GPRS parameters

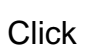

icon to access the GPRS parameter settings.

|   | GPRS Paran<br>about us "GPRS Para              | eter<br>neter" information    | TR206<br>IMEI: 357938020313672 |
|---|------------------------------------------------|-------------------------------|--------------------------------|
|   | GPRS APN:<br>GPRS User Name:<br>GPRS Password: | internet                      |                                |
|   | DNS 1:<br>DNS 2:                               |                               |                                |
|   | Host/Port Settings:                            | IP: 220.128.207.75 Port: 4000 |                                |
|   |                                                | L <sub>5</sub>                |                                |
| < | Menu                                           |                               | Apply 🗸                        |

| Item           | Description                        |
|----------------|------------------------------------|
| GPRS APN       | Please contact your                |
| GPRS User Name | telecommunication service provider |

CICBAISAT

| 111 200             | page 3,                                |
|---------------------|----------------------------------------|
| GPRS Password       | for the parameters and then enter the  |
| DNS 1               | value.                                 |
| DNS 2               |                                        |
| Host/ Port Settings | Only for displaying the server address |
|                     | of GPRS service                        |

After you are done, click the Apply button to confirm the changes

#### Setting up the ring tone and alarm clock

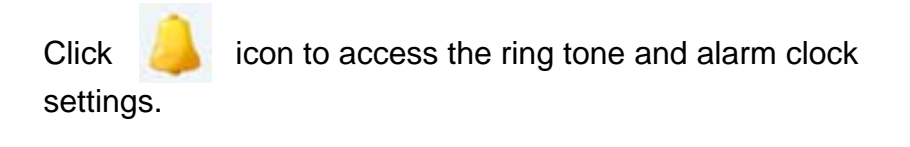

| 4 | Ringing & Alarm TR206<br>about us "Ring tone & Clock Alarm" information IMEI: 357938020313672                                                                                                    |   |
|---|----------------------------------------------------------------------------------------------------|---|
|   | Ringtone:     2     Play     Stop       Vibrate and ring:     Image: The state and ring     Ring only     Vibrating only     Mute       Ringing Volume:     Low     Image: The state and ring     Progressive                                                                                                    |   |
|   | Alarm Mon. Tue. Wed Thu. Fri. Sat. Sun.                                                                                                    |   |
|   | Recurrent         上午 12:00         □         □         □         □         □         □         □         □         □         □         □         □         □         □         □         □         □         □         □         □         □         □         □         □         □         □         □         □         □         □         □         □         □         □         □         □         □         □         □         □         □         □         □         □         □         □         □         □         □         □         □         □         □         □         □         □         □         □         □         □         □         □         □         □         □         □         □         □         □         □         □         □         □         □         □         □         □         □         □         □         □         □         □         □         □         □         □         □         □         □         □         □         □         □         □         □         □         □         □         □         □ <th□< th="">         □         □</th□<> |   |
|   | Disable                                                                                                    |   |
|   | Disable                                                                                                    |   |
| < | Menu Apply                                                                                                    | / |

TR-206

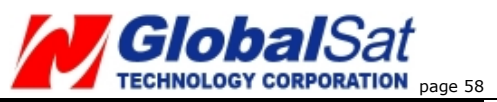

| Item             | Description                                 |
|------------------|---------------------------------------------|
| Ring tone        | Choose the ringing tone of incoming         |
|                  | call. You could click <b>Play</b> button to |
|                  | play the ring tone and click <b>Stop</b>    |
|                  | button to stop it.                          |
| Vibrate and ring | Choose the method of reminding user         |
|                  | of the incoming call: Vibrate and ring,     |
|                  | or Ring only, or Vibrating only, or Mute    |
| Ringing Volume   | Choose the ringing volume of                |
|                  | incoming call :Low , Medium, High,          |
|                  | Progressive                                 |
| Alarm            | You could set 3 sets of alarm clock.        |
|                  | There are 4 frequencies of the alarm        |
|                  | clock: Daily, Recurrent, Once, and          |
|                  | Disable. After selecting the frequency,     |
|                  | please set the alarm time.                  |
|                  | If you choose "Recurrent" as the            |
|                  | frequency, please choose what days          |
|                  | to activate the alarm clock                 |

After you are done, click the Apply button to confirm the changes.

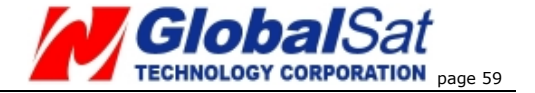

## Setting Up The TR-206 Logger

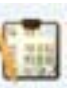

icon to access the TR-206 GPS data Logger

#### settings.

Click

|   | Logger<br>about us "Logger" information                     | TR206<br>IMEI: 357938020310017 |
|---|-------------------------------------------------------------|--------------------------------|
|   | GPS Data Log Interval: 60 Sec. 🔽 ON                         |                                |
|   | Data log Export to: CSV C KML Export Drop                   | ) no-fix data: 🗖 ON            |
|   |                                                             | _                              |
|   | Delete Data Log                                             |                                |
|   | PS:GPS Data Log starts will continue to use of electricity. |                                |
|   |                                                             |                                |
| < | Menu                                                        | Apply 🗸                        |

| Item                  | Description                             |
|-----------------------|-----------------------------------------|
| GPS Data Log Interval | Set the interval for recording GPS      |
|                       | data. Check "ON" to start recording     |
|                       | GPS data                                |
| Data log Export to    | Choose the data to be exported into     |
|                       | CSV or KML format. You could check      |
|                       | "Drop no-fix data" to delete the no-fix |
|                       | data                                    |

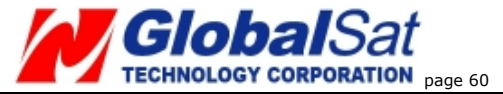

| Delete Data Log | After exporting the data, you could |  |  |
|-----------------|-------------------------------------|--|--|
|                 | click "Delete Data Log" button to   |  |  |
|                 | delete the data log in the TR-206   |  |  |

After you are done, click the Apply button to confirm the changes.

#### Setting up the language of the "Device Utility"

Click the settings.

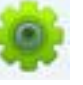

icon to access the Device Utility Language

|          |                 | _ | - |  |
|----------|-----------------|---|---|--|
| Language | English         |   | • |  |
|          | English<br>繁體中交 |   |   |  |
|          |                 |   |   |  |
|          |                 |   |   |  |

Select your preferred language from the pull-down menu of the available language options. After selecting your preferred language, click Confirm to change the displayed language of the Device Utility.

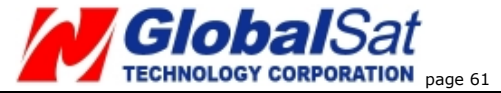

# **13** Simple Command

You could send simple commands to TR-206 by mobile phone's SMS. In order to protect the privacy, the simple command should be followed after the password of the "Device Utility." (Please refer to page 48 and page 52.)

The simple commands must be capital case.

The simple commands could be optionally added with the equal mark and the concerning parameters. If you do not add parameters with the simple command, TR-206 will take the present setting as the setting.

The simple commands are "ping TR-206", "TR-206 periodic report", "TR-206 motion report", and "Link to server." For ping command, you could set the tolerance time of GPS fix. For periodic report, you could set the report interval. For motion report, you could set the static report interval. For motion report, you could set the static report interval and the moving report interval. So there are two simple commands for TR-206 to switch to motion report, one is "MM" for setting moving report interval, and the other is "MS" for setting static report interval. The unit of the simple command's concerning parameters is second.

Below please find the table of simple command.

You could send several simple commands in one SMS. The simple command is separated by the "comma."

| Command | Code Word | Concerning Parameter       |
|---------|-----------|----------------------------|
| Ping    | PI        | =tolerance time of GPS fix |

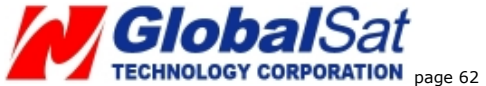

| IIIEBB          |    | page                     |
|-----------------|----|--------------------------|
| Periodic report | PR | =report interval         |
| Motion moving   | MM | =moving report interval  |
| Motion static   | MS | =moving static interval. |
| Link Server     | LI |                          |

#### **Command format:**

"password,simple command,simple command,simple command"

#### Note:

Do not keep any blanks between the commas. Otherwise, TR-206 could not distinguish what is the command.

**Example 1**, ping TR-206 and set the tolerance time of GPS fix as 3 minutes. The password is 520JX The command is "520JX,PI=180"

**Example 2**, switch TR-206 to motion mode and set the moving report interval as 30 seconds and static report interval as 30 minutes. The password is 7777. The command is "7777,MM=30,MS=1800"

**Example 3**, make TR-206 to periodically report with the interval of factory value. The password is VICTORY. The command is "VICTORY,PR"

TR-206

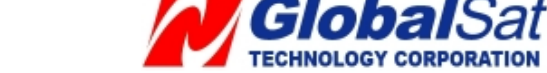

# 14 Troubleshooting and Safety

- It takes about 3~4 hours to fully charge the battery when TR-206 is powered-off. If you charge battery in powered-on status, it will take more time to fully charge the battery.
- Please avoid storing your TR-206 in extreme temperatures (heat/cold) or a humid area. Do not leave the device in your car under the direct sunlight with the windows closed. A high temperature environment may damage the device or even cause battery explosion.

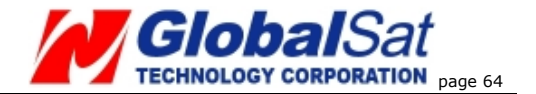

#### **FCC Regulations:**

- This mobile phone complies with part 15 of the FCC Rules. Operation is subject to the following two conditions: (1) This device may not cause harmful interference, and (2) this device must accept any interference received, including interference that may cause undesired operation.
- This mobile phone has been tested and found to comply with the limits for a Class B digital device, pursuant to Part 15 of the FCC Rules. These limits are designed to provide reasonable protection against harmful interference in a residential installation. This equipment generates, uses and can radiated radio frequency energy and, if not installed and used in accordance with the instructions, may cause harmful interference to radio communications. However, there is no guarantee that interference will not occur in a particular installation If this equipment does cause harmful interference to radio or television reception, which can be determined by turning the equipment off and on, the user is encouraged to try to correct the interference by one or more of the following measures:
- Reorient or relocate the receiving antenna.
- Increase the separation between the equipment and receiver.
- Connect the equipment into an outlet on a circuit different from that to which the receiver is connected.
- Consult the dealer or an experienced radio/TV technician for help.

Changes or modifications not expressly approved by the party responsible for compliance could void the user's authority to operate the equipment.